はじめに

Web会議ソフト「ZOOM」の使用にあたりましては、ソフトをインストールせずにご利用いただけますが、 インターネットのブラウザは以下のものに限られますので、ご注意ください。 下記以外のブラウザをご使用の場合はお手数ですが、ZOOMアプリのインストールをお願いいたします。

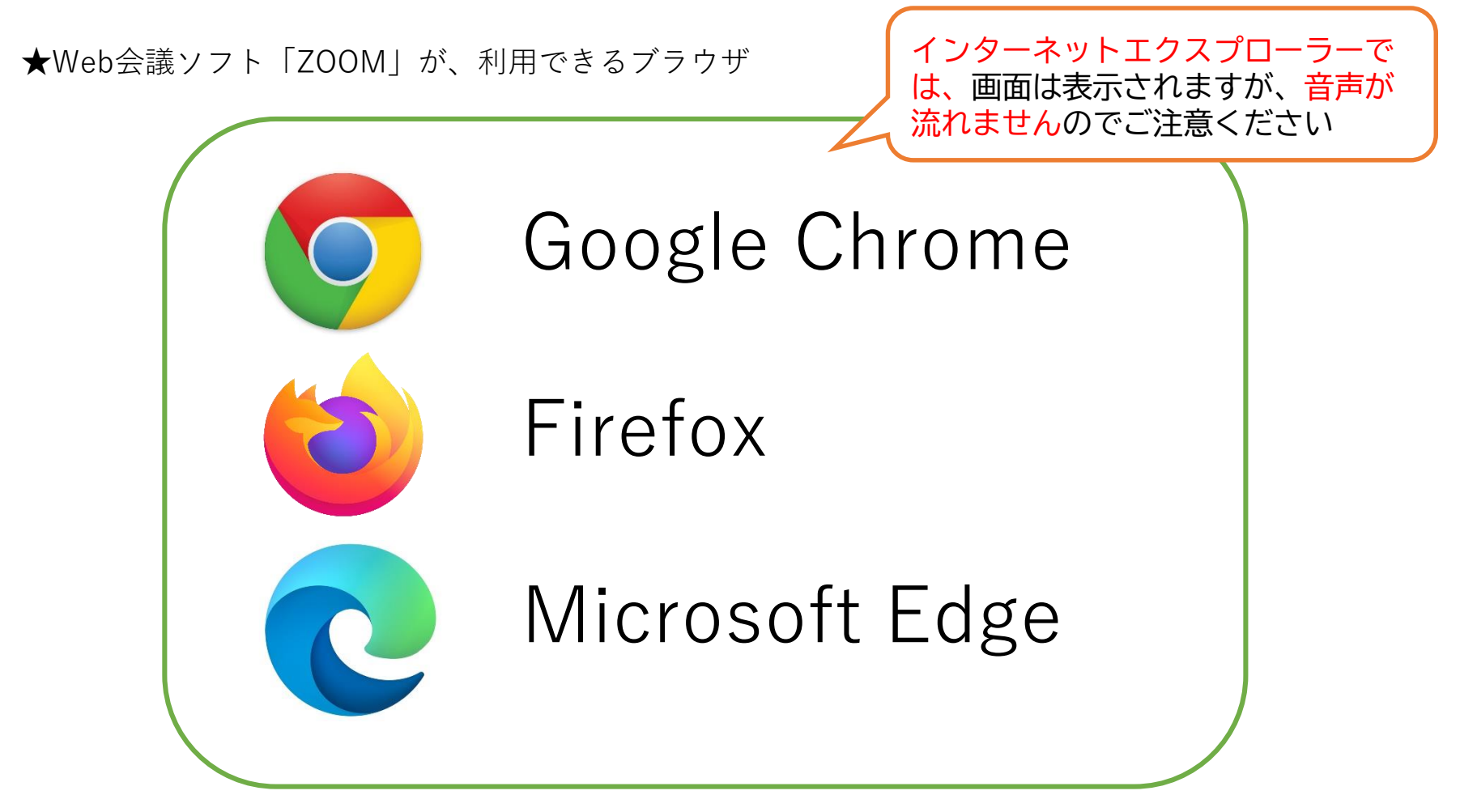

![](_page_1_Figure_1.jpeg)

ト」をクリックします。 ...

![](_page_2_Picture_1.jpeg)

## あらゆるデバイスでビデオ会議とメッセージングを簡単に

![](_page_2_Picture_3.jpeg)

![](_page_2_Picture_4.jpeg)

![](_page_2_Picture_5.jpeg)

強力なミーティングセキュリティ

場所やデバイス問わず参加できる

# ミーティングに参加する

![](_page_3_Figure_2.jpeg)

#### ブラウザが表示しているダイアログのZoom Meetingsを開くをクリックしてく

#### ださい

#### ダイアログが表示されない場合は、以下のミーティングを起動をクリックしてく

![](_page_4_Figure_4.jpeg)

#### Zoomクライアントをインストールしていないのですか? 今すぐダウンロードする

![](_page_4_Figure_6.jpeg)

![](_page_5_Figure_1.jpeg)

![](_page_6_Figure_1.jpeg)

## ミーティングのホストが間もなくミーティングへの参加を 許可します。もうしばらくお待ちください。

12釧路市側で参加処理を行うまでの間、 しばらくこの画面にてお待ちください

![](_page_8_Picture_1.jpeg)

![](_page_9_Picture_1.jpeg)

![](_page_10_Picture_1.jpeg)